## Important Points to Keep in Mind

- ✓ If you made a duplicate payment or a payment without submitting the filing documents, you must draft a pleading or letter requesting the refund. This document must be in PDF format.
- ✓ After you file your request for refund, the Clerk's Office will submit a refund request to pay.gov who will then send you an email confirming the credit to your credit card account.
- ✓ Pay.gov is a service that is used by the District Court to process filing fees. It is <u>not</u> a department of, or managed by the District Court.
- ✓ Please review the General Order regarding refund of filing fees paid electronically. This order is available at <u>here</u> and the end of this document.

| 1. Click the <b>Search</b> tab and the type <b>Refund</b> in the text box.            | Utilities     Search     Logout       Search Menus and Events     Refund     Search               |
|---------------------------------------------------------------------------------------|---------------------------------------------------------------------------------------------------|
| 2. Click the link, <b>Request for Clerk of</b><br><b>Court to Refund Filing Fee</b> . | Civil Events → Other Filings → Other Documents<br>Request for Clerk of Court to Refund Filing Fee |
| 3. Enter the case number, and click <b>Find this Case</b> , then click <b>Next</b> .  | Other Documents         Civil Case Number         15-cv1       Find This Case                     |
|                                                                                       | Next Clear                                                                                        |
| 4. Click Next.                                                                        | Other Documents 1:15-cv-00001 Doe v. Smith                                                        |
| 5. Click <b>Browse</b> .                                                              | Select the pdf document and any attachments. Main Document Browse                                 |
|                                                                                       | Attachments     Category     Description       1.     Browse     Image: Clear                     |

6. Select the file that contains your request for a refund.

7. Click **Open** to upload the file and click **Next**.

| -gonize - recirio | ~                                         |                    |                 |                  | 0 |  |
|-------------------|-------------------------------------------|--------------------|-----------------|------------------|---|--|
| Favorites         | Name                                      | Date modified      | Туре            | Size             |   |  |
| E Desktop         | 🔁 exhibit A.pdf                           | 5/3/2005 10:41 AM  | Adobe Acrobat D | 7 KB             |   |  |
| 🐌 Downloads       | 🔁 Exhibit B.pdf                           | 5/3/2005 10:42 AM  | Adobe Acrobat D | 59 KB            |   |  |
| 📃 Recent Places   | 🔁 exhibit C.pdf                           | 5/3/2005 10:42 AM  | Adobe Acrobat D | 18 KB            |   |  |
| 🎉 Templates       | 🔁 Foreclosure.pdf                         | 5/3/2005 10:41 AM  | Adobe Acrobat D | 7 KB             |   |  |
| E                 | 🔁 Misc case.pdf                           | 10/12/2007 3:31 PM | Adobe Acrobat D | 31 KB            |   |  |
| Libraries         | 🔁 motion1.pdf                             | 10/12/2007 3:31 PM | Adobe Acrobat D | 62 KB            |   |  |
| Documents         | 🔁 Notice of Appeal.pdf                    | 5/3/2005 10:42 AM  | Adobe Acrobat D | 18 KB            |   |  |
| 🌢 Music           | 🔁 Notice of Motion.pdf                    | 5/3/2005 10:39 AM  | Adobe Acrobat D | 32 KB            |   |  |
| E Pictures        | 1 Notice of Removal.pdf                   | 5/3/2005 10:42 AM  | Adobe Acrobat D | 18 KB            |   |  |
| 🛃 Videos 👘        | 1 notification_party_contact_info.pdf     | 6/22/2015 1:43 PM  | Adobe Acrobat D | 57 KB            |   |  |
|                   | 🔁 Part 2 amended comp.pdf                 | 5/3/2005 10:38 AM  | Adobe Acrobat D | 14 KB            |   |  |
| Computer          | 🔁 Refund_Request_15c1.pdf                 | 10/12/2007 3:31 PM | Adobe Acrobat D | 31 KB            |   |  |
| 🏜 Local Disk (C:) | 🔁 Removal.pdf                             | 4/29/2009 2:02 PM  | Adobe Acrobat D | 26 KB            |   |  |
| 🚽 User Home Direc | 🔁 Response in Support.pdf                 | 10/12/2007 3:31 PM | Adobe Acrobat D | 31 KB            |   |  |
| 🖵 Groups (G:)     | 🔁 Sample Minute Order Granting Motion.pdf | 10/12/2007 3:31 PM | Adobe Acrobat D | 31 KB            |   |  |
| 🖙 LOTUS ORGANIZ * | 📬 Summons.odf                             | 10/12/2007 3:31 PM | Adobe Acrobat D | 31 KB            |   |  |
| File n            | ame: Refund Request 07cv99999.pdf         |                    |                 | ✓ All Files (*.* |   |  |

8. Enter the refund amount requested and click **Next**.

| 1.12-cv-    | 00001 Doe v     | Smith        |                  |            |               |
|-------------|-----------------|--------------|------------------|------------|---------------|
| Please en   | ter amount o    | f refund     | \$400.00         | 1          | ×             |
|             |                 |              |                  |            |               |
| Next        | Clear           |              |                  |            |               |
|             |                 |              |                  |            |               |
| Other D     | ocuments        |              |                  |            |               |
| 1·15-cv-(   | 0001 Doe v      | Smith        |                  |            |               |
| lease en    | er the recein   | t numbe      | <b>r.</b> 075200 | 0000016    | 8728          |
|             |                 |              |                  |            |               |
| Next        | Clear           |              |                  |            |               |
|             |                 |              |                  |            |               |
| Other Doc   | uments          |              |                  |            |               |
| 1:15-cv-000 | 01 Doe v. Smith |              |                  |            |               |
| ✓ Should th | e document vou  | are filing l | ink to anot      | her docume | ent in this ( |
| Filed       | to              |              |                  |            |               |
| Documents   | to              |              |                  |            |               |
|             |                 |              |                  |            |               |

10. Check the box next to **Should** and click **Next**.

9. Enter the **receipt number** and click **Next**.

## **Request Refund of Duplicate Filing Fee**

|                                                                                 | Other Documents                                                                                                    |
|---------------------------------------------------------------------------------|----------------------------------------------------------------------------------------------------|
| 11. Check the box next to the filing                                            | <u>1:15-cv-00001 Doe v. Smith</u>                                                                                                    |
| event related to your refund request.                                           | Select the appropriate event(s) to which your event relates:                                                                                                    |
|                                                                                 | ☑ 07/01/2015 1 COMPLAINT filed by Bertha Doe; (Perez, Roberto)                                                                                                    |
|                                                                                 | $\bigcirc$ 07/01/2015 <u>2</u> CIVIL Cover Sheet (Perez, Roberto)                                                                                                    |
|                                                                                 | receipt no. 99999999, (Lawyer, Train101)                                                                                                    |
|                                                                                 | 07/01/2015 <u>4</u> REQUEST for Clerk of Court to refund filing fee in the amount of 400, receipt no. 99999999, regarding complaint <u>1</u> Doe v. Smith (Lawyer, Train101)                                                                                                    |
|                                                                                 | Next Clear                                                                                                    |
|                                                                                 |                                                                                                    |
| 12 Enter the case title in the box and                                          | Other Documents                                                                                                    |
| 12. Enter the case thre in the box and                                          | 1.13-00-00001 Doe v. Smith                                                                                                    |
| click <b>Next.</b>                                                              | REQUEST for Clerk of Court to refund filing fee in the amount of \$400.00, receipt no. 07520000000168728, regarding complaint[1] Doe V. Smith (Lawyer, Train101)                                                                                                    |
|                                                                                 | Next Clear                                                                                                    |
|                                                                                 |                                                                                                    |
|                                                                                 | If you filed and paid without submitting a document,<br>there will be no case title.                                                                                                    |
| 12 Varify that the destrat antry is                                             | Other Documents                                                                                                    |
| 15. Verify that the docket entry is                                             | Particle Truck First Truck                                                                                                    |
| correct and click Next.                                                         | Docket text Prina text                                                                                                    |
|                                                                                 | 0752000000168728, regarding complaint[1] Doe V. Smith (Lawyer, Train101)                                                                                                    |
|                                                                                 | Attention!! Pressing the NEXT button on this screen commits this transaction. You will have no further opportunity to modify this transaction if you continue.                                                                                                    |
|                                                                                 | Attentiont? Presing the NEXT button on this screen commits this transaction. You will have no further opportunity to modify this transaction if you continue.  Source Document Path (for confirmation only): F:\CMECF - Attorney\CMECF Practice Files\Refund_Request_15c1.pdf pages: 1                                                                                                    |
|                                                                                 | Artention!! Pressing the NEXT button on this screen commits this transaction. You will have no further opportunity to modify this transaction if you continue. Source Document Path (for confirmation only): F:\CMECF - Atomey\CMECF Practice Files\Refund_Request_15c1.pdf pages: 1 Next Clear                                                                                               |
|                                                                                 | Attentiont: Pressing the NEXT button on this screen commits this transaction. You will have no further opportunity to modify this transaction if you continue.  Source Document Path (for confirmation only): F:CMECF - Attorney/CMECF Practice Files/Refind_Request_15c1.pdf pages: 1 Next Clear                                                                                             |
| 14. Wait for the <b>Notice of Electronic</b>                                    | Artention! Pressing the NEXT button on this screen commits this transaction. You will have no further opportunity to modify this transaction if you continue.  Source Document Path (for confirmation only): F:/CMECF - Attomey/CMECF Practice Files/Refund_Request_15c1.pdf pages: 1 Next Clear  Other Documents                                                                             |
| 14. Wait for the <b>Notice of Electronic</b><br><b>Filing</b> (NEF) to display. | Attention!! Pressing the NEXT button on this screen commits this transaction. You will have no further opportunity to modify this transaction if you continue. Source Document Path (for confirmation only): F:CMECF - Attorney/CMECF Practice Files/Refund_Request_15c1.pdf pages: 1 Next Clear Other Documents 1:15-cv-00001 Doe v. Smith                                                   |
| 14. Wait for the <b>Notice of Electronic</b><br><b>Filing</b> (NEF) to display. | Attention!! Pressing the NEXT button on this screen commits this transaction. You will have no further opportunity to modify this transaction if you continue.<br>Source Document Path (for confirmation only):<br>F:CMECF - Attomacy/CMECF Practice Files/Refund_Request_15c1.pdf pages: 1<br>Next Clear<br>Other Documents<br>1:15-cv-00001 Doe v. Smith<br>Processing                      |
| 14. Wait for the <b>Notice of Electronic</b><br><b>Filing</b> (NEF) to display. | Attention!! Pressing the NEXT button on this serven commits this transaction. You will have no further opportunity to modify this transaction if you continue.  Source Document Path (for confirmation only): F:(MECF - Attorney)CMECF Practice Files/Refund_Request_15c1.pdf pages: 1 Next Clear  Other Documents 1:15-cv-00001 Doe v. Smith Processing Processing please wait.              |
| 14. Wait for the <b>Notice of Electronic</b><br><b>Filing</b> (NEF) to display. | Attention! Pressing the NEXT button on this screen commits this transaction. You will have no further opportunity to modify this transaction if you continue.<br>Surce Document Path (for confirmation only):<br>F:CMECF - AutomayiCMECP Practice Files/Refund_Request_15c1.pdf pages: 1<br>Next Clear<br>Other Documents<br>1:15-cv-00001 Doe v. Smith<br>Processing Processing please wait. |

Make sure that you either print a copy of the NEF for reference or write down the document number. You will need this number in the event that the clerk's office requests that you resubmit any PDF documents.

## UNITED STATES DISTRICT COURT FOR THE NORTHERN DISTRICT OF ILLINOIS GENERAL ORDER 16 – 0020 GENERAL ORDER ON ELECTRONIC CASE FILING

## Excerpt regarding refund of erroneous or duplicate payments:

(D) The Clerk of Court is hereby granted the authority to authorize refunds upon written request by a party who has inadvertently made erroneous or duplicate payments on line. All approved refunds shall be processed through the electronic credit card system. In the event that a particular attorney or law firm continues to make repeated mistakes when submitting fees and requesting refunds, the Clerk of Court may request that the Court issue an order to show cause why further requests for refunds should be considered. If a credit card transaction is invalid for any reason or if the credit card processing function in CM/ECF is experiencing problems, payment must be made within two business days. Summons will not be issued until the fee is paid by credit card, check, cash, or money order. If the case is an emergency filing, the filer must bring the paper document.